# MANUAL DE USO DOS RECURSOS FINACEIROS E PRESTAÇÃO DE CONTAS DO EDITAL PROPESP 06/2020

### PROPESP

INTITUTO FEDERAL
 DE EDUCAÇÃO, CIÊNCIA E TECNOLOGIA
 Sul-rio-grandense

# AQUISIÇÃO DOS ITENS PREVISTOS PRAZOS PARA USO DOS RECURSOS ORÇAMENTOS NOTAS FISCAIS

# PRAZO DE USO DOS RECURSOS

**Custeio** Até o dia <u>01/12/2020</u>

# Investimento

Até **DOIS MESES** a contar do recebimento do auxílio, tendo como data limite **01/12/2020** 

### **ORÇAMENTOS**

- PARA CADA ITEM ADIQUIRIDO DEVEM SER APRESENTADOS TRÊS ORÇAMENTOS
- OS ITENS ORÇADOS DEVEM OBRIGATORIAMENTE POSSUIR AS MESMAS CARACTERÍSTICAS
- O VALOR DO FRETE DEVE ESTAR INCLUÍDO NO ORÇAMENTO
- O VALOR ORÇADO DEVE SER O VALOR À VISTA. COMPRAS A PRAZO SÃO VETADAS
- A DATA APRESENTADA NO ORÇAMENTO DEVE OBRIGATORIAMENTE SER ANTERIOR A DATA DA COMPRA DO ITEM
- DEVERÁ SER ADQUIRIDO AQUELE ITEM DE MENOR VALOR UNITÁRIO

O NÃO CUMPRIMENTO DESTAS NORMAS PODERÁ RESULTAR NA DEVOLUÇÃO DO VALOR DO ITEM COMPRADO, MESMO APÓS A COMPRA JÁ TER SIDO EFETUADA

### **ORÇAMENTOS**

Caso sejam orçados mais de um item na mesma pesquisa de preço, <u>será considerado</u> <u>apenas o valor individual de cada item e não o valor total do orçamento</u>.

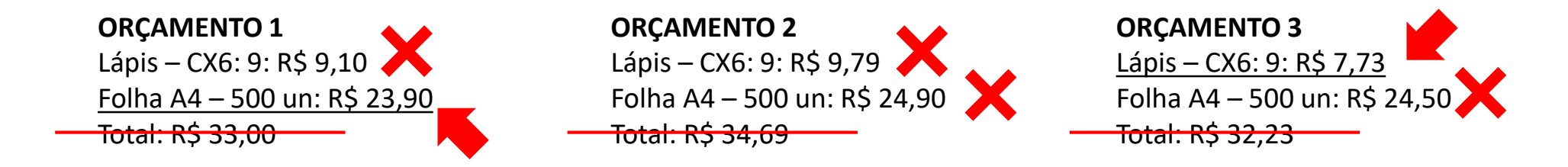

Caso não seja possível conseguir três orçamentos a compra poderá ser realizada somente após autorização da PROPESP. Para isso o pesquisador deverá enviar e-mail para propesp@ifsul.edu.br justificando a falta de um ou dois orçamentos.

O NÃO CUMPRIMENTO DESTAS NORMAS PODERÁ RESULTAR NA DEVOLUÇÃO DO VALOR DO ITEM COMPRADO, MESMO APÓS A COMPRA JÁ TER SIDO EFETUADA

### **ORÇAMENTOS**

Em caso de compras pela internet sugerimos que a compra seja simulada com o CEP inserido para verificação do valor total e que esta página seja impressa digitalmente (pdf ou jpg) de maneira que a data, nome do *website* e valores estejam claros para a identificação.

| D                                                                                                    | ATA                                                                              |                                                                                                    | NOME DO WEBSITE                                                     |                                                                                                    |                                                                       |                                                        |
|----------------------------------------------------------------------------------------------------|----------------------------------------------------------------------------------|----------------------------------------------------------------------------------------------------|---------------------------------------------------------------------|----------------------------------------------------------------------------------------------------|-----------------------------------------------------------------------|--------------------------------------------------------|
| 07/03/2019 Shoptime.com.br                                                                                                    |                                                                                  | 07/03/2019 Submarino.com.br - Os produtos que você curte. O mell                                                                                                    | lhor serviço da internet                                            | 07/03/2019 Americanas.com                                                                                   | n - A Maior Loja da Internet com os Menores Preços do Mercado         |                                                        |
| shoptime (https://www.shoptime.com.br)                                                                                                    |                                                                                  | (https://www.submarino.com.br)                                                                                                    |                                                                     | (https://www.amer                                                                                           | canas.com.br)                                                         |                                                        |
| O que você procura hoje?                                                                                                    |                                                                                  | O que você deseja buscar?                                                                                                    | Q                                                                   | tem tuuudo, pode procurar :)                                                                                |                                                                       | Q                                                      |
| MEU CARRINHO                                                                                                    |                                                                                  | Meu carrinho                                                                                                    |                                                                     | minha cesta                                                                                                 |                                                                       |                                                        |
| Calcule frete e prazo<br>96015-560                                                                                                    | ок                                                                               | Catale frete e prazo<br>96015-560                                                                                                    | ОК                                                                  | Calcule frete e prazo<br>96015-560                                                                          |                                                                       | ok                                                     |
| mprime         até 10 dias úteis - Grátis - limitado           Ω que é o Prime2         Convencional até 10 dias úteis - R\$ 45,22                                                                                                    |                                                                                  | <sup>define</sup> até 17 dias úteis - Grátis - Ilimitado <u>O que é o Prime?</u> Convendonal até 17 dias úteis - R\$ 49,93                                                                       |                                                                     | a prime até 10 dias úteis - Gráti       0 que é o Prime?                                                    | is - Ilimitado                                                        |                                                        |
| Aprime     Chrera Canon Digital Professional Rebel T6 18-55 + Bolsa Canon Original     Charera Canon Digital Professional Rebel T6 18-55 + Bolsa Canon Original     (http://www.at/optifiela.com/cpumple.com/briproduci/04/39003)     (http://www.at/optifiela.com/cpumple.com/cpumple.com/cpumpl | - 1                                                                              | Combo Canon ECGS Rabell T6 18-55mm + Bolsa Canon DG300<br>(http://www.ubmarino.com.br/produk/38174694)<br>(http://www.bittinfeiranc Bu-Audige_Bhildings19469549 por Submarino<br>at 17 das citos | 1                                                                   | Pegue na loja até 10 dias úteis - R                                                                         | 45,79                                                                 |                                                        |
| até 10 dias dés<br>R\$ 2.199,00<br>remover                                                                                                    | 1 ~                                                                              | NG 2.239,00<br>Removed                                                                                                    |                                                                     | Câmera Canon Digital Profissio<br>(http://www.americanas.com.br<br>(http://www.americanas.com/REF_BMBDbergs | onal Rebel T6 18-55<br>/produto/35374199)<br>ვუკიყვავ, americanas.com |                                                        |
| Resumo do pedido<br>Subtotal (1 produte)<br>Frete Convencional                                                                                                    | R\$ 2.199,00<br>R\$ 45,22                                                        | Resumo do pedido<br>Subtotal (1 produto)<br>Frete Convencional                                                                                                    | R\$ 2.295.00<br>R\$ 40,93                                           | até 10 dias úteis<br>R\$ 1.999,00<br>remover<br>                                                            |                                                                       | 1 ~                                                    |
| Total<br>Pague R\$ 2.24                                                                                                    | R\$ 2.244,22<br>Em até 10x s/ juros<br>4,22 com Ame e receba R\$ 109,95 de volta | Pagar R                                                                                                    | Em aló 12x a juros<br>12.24,93 com Ame e receba R\$ 276,46 de volta | + 1 ano protegido                                                                                           |                                                                       |                                                        |
| CONTINUAR                                                                                                    |                                                                                  | Continual<br>Possui cupom ou vale? Você poderá<br>usê-los na eleven de pagamento.                                                                                                    |                                                                     | resumo do pedido                                                                                            | MENOR VALC                                                            | DR                                                     |
| usá-los na etapa de pagamento.                                                                                                    |                                                                                  | Aproveite e leve também                                                                                                    | Channel Course Fire                                                 | subtotal (1 produto)<br>frete econômica                                                                     |                                                                       | R\$ 1.999,00<br>R\$ 45,79                              |
| Clamera Canon<br>Digital Professional                                                                                                    | Câmera Canon<br>Powershot                                                        | Canon 15 EF.5 18.<br>R\$ 1.999.00 6 R\$ 2.599.00                                                                                                    | Rebel TB Com i<br>R\$ 1.899,00                                      | total                                                                                                    | em<br>pague <b>R\$ 2.044,79</b> com Ame e ro ian                      | R\$ 2.044,79<br>até 12x s/ juros<br>R\$ 99,95 de volta |
| titps://sacola.shoptime.com.br/simple-basket/?cartid=50ffead2c6e77c0001s524e2                                                                                                    | 1/2<br>1/2                                                                       | https://www.inacois.sc.miteringie-basket/?cartid=607015a-7304-4761-be70-74664eaae66c                                                                                                    | 1/2                                                                 | https://sacola.americanas.com.br/simple-basket/?cartid=2b4od                                                | 16ce-729e-47d9-8276-279ctbeo458d                                      | 1/2                                                    |
|                                                                                                    | /                                                                                |                                                                                                    |                                                                     |                                                                                                    |                                                                       |                                                        |

VALOR UNITÁRIO + FRETE

#### **VALOR TOTAL A SER PAGO**

### **COMPRA: NOTA FISCAL**

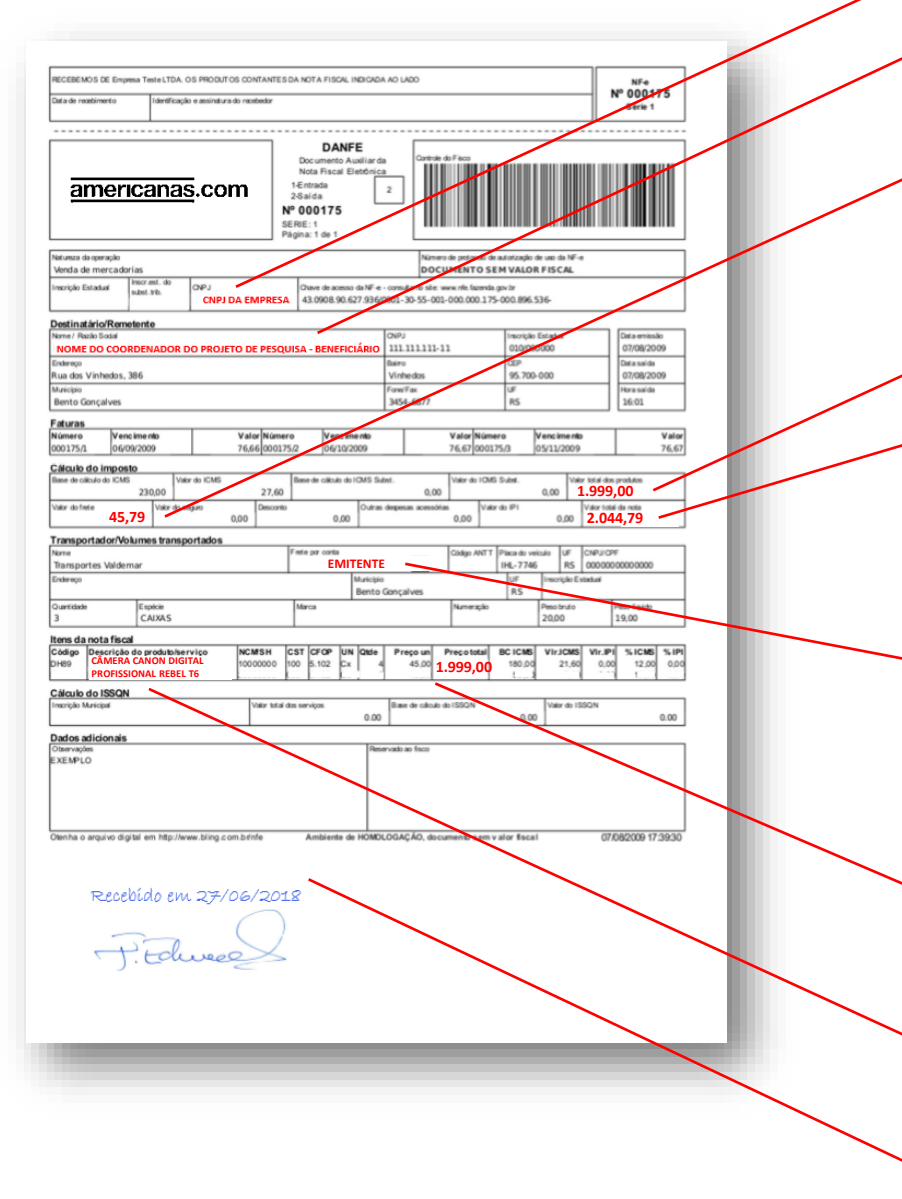

### **CNPJ DA EMPRESA**

### NOME DO DESTINÁTÁRIO:

Deve ser obrigatoriamente o beneficiário do recurso

### **VALOR DO FRETE**

Não é permitido realizar pagamento de frete separado da nota fiscal. Caso esse valor venha discriminado na nota, somente será considerado se pago pelo EMITENTE

### VALOR TOTAL DO <u>PRODUTO</u>

### VALOR TOTAL DA NOTA

Este valor é o que será aceito para registrar a patrimonialização dos bens adquiridos com recurso de investimento. Caso haja qualquer tipo de desconto no valor final do produto ou no valor total da nota este será o valor para prestar contas

### **PAGAMENTO DO FRETE**

O VALOR DO FRETE DEVE ESTAR INCLUIDO NO VALOR TOTAL DA NOTA. Somente serão cobertos pelo Auxílio valores pagos pelo EMITENTE; valores pagos pelo DESTINATÁRIO não serão cobertos pelo Auxílio

### VALOR UNITÁRIO

Menor valor dos três orçamentos apresentados. Nos casos em que o valor não for o menor, deve acompanhar justificativa

### **DESCRIÇÃO DO PRODUTO**

Conforme os orçamentos

### ATESTE DE RECEBIMENTO

Deve constar data e assinatura do beneficiário

# PRESTAÇÃO DE CONTAS <u>PRAZOS</u> <u>REGISTRO DE COMPRA E ENVIO DO</u> <u>COMPROVANTES NO SUAP</u>

PRAZO DE DEVOLUÇÃO DOS RECURSOS VIA GRU

Custeio Até o dia <u>11/12/2020</u> Investimento

Até **DOIS MESES** a contar do recebimento do auxílio, tendo como data limite **<u>11/12/2020</u>** 

PRAZO DE ENTREGA DA PRESTAÇÃO DE CONTAS

Custeio Até o dia <u>16/12/2020</u> Investimento

Até **DOIS MESES** a contar do recebimento do auxílio auxílio, tendo como data limite **16/12/2020** 

# REGISTRAR COMPRAS NO SUAP PESQUISA >>> PROJETOS >>> MEUS PROJETOS

|                               |          | Dados Gerais                         |                     |          |                             |                        |                       |                         |                    |                   |
|-------------------------------|----------|--------------------------------------|---------------------|----------|-----------------------------|------------------------|-----------------------|-------------------------|--------------------|-------------------|
| administração                 |          | Dados Gerais                         |                     |          |                             |                        |                       |                         |                    |                   |
| GESTÃO DE PESSOAS             |          | Título do Projeto                    | teste               |          |                             |                        |                       |                         |                    |                   |
|                               |          | Período do Edital                    | Encerrado           |          |                             |                        |                       |                         |                    |                   |
| TEC. DA INFORMAÇÃO            |          | Campus do Projeto                    |                     |          |                             |                        |                       |                         | Superv             | Isor do Projeto - |
| CENTRAL DE SERVICOS           |          |                                      |                     |          |                             |                        | PL                    | ANO DE DES              | SEMBOLSO           |                   |
| I DES INSTITUCIONAI           |          |                                      |                     |          |                             |                        |                       |                         |                    |                   |
|                               |          |                                      |                     |          |                             |                        |                       |                         |                    |                   |
|                               |          | Dados do Projeto 🛛 🖉                 | Dados do Edital 🛛 Ø | Equipe 🥝 | Metas/Objetivos Específicos | Plano de Aplicação 🛛 🛇 | Plano de Desembolso 3 | Cálculo da Pontuação 29 | Fotos Pendências 🗢 | Conclusão 🗢       |
| PESQUISA                      |          |                                      |                     |          |                             |                        |                       |                         |                    |                   |
| Editais                       | <u> </u> | <ul> <li>Dados do Projeto</li> </ul> |                     |          |                             |                        |                       |                         |                    |                   |
|                               | ~        |                                      |                     |          |                             |                        |                       |                         |                    |                   |
| Projetos                      |          |                                      |                     |          |                             |                        |                       |                         |                    |                   |
| Submeter Projetos             |          | Início da Execução                   | 31/07/2018          |          |                             |                        |                       | <i>(</i> )              | . ~                | 7                 |
| Tornar-se Avaliador           |          | Término da Execução                  | 31/07/2019          |          | 🛛 A aba P                   | lano de l              | Desembol              | so é onde               | deverão            |                   |
| Pré-avaliar Projetos          |          | Área do                              |                     |          |                             |                        |                       |                         |                    |                   |
| Avaliar Projetos              |          | Conhecimento                         |                     |          | ser regi                    | stradas e              | e comprov             | 'adas as co             | mpras de           |                   |
| Indicar Avaliador por Projeto |          | Grupo de Pesquisa                    | -                   |          | itops de                    | nocquie                | 2                     |                         |                    |                   |
| Gerenciar Supervisores        |          | Pré-seleção                          | Projeto não enviado |          | itens ua                    | i pesquis              | d.                    |                         |                    |                   |
|                               |          | Data da Pré-seleção                  | -                   |          |                             |                        |                       |                         |                    | -                 |
| Solicitações de Cancelamento  |          | Justificativa da Pré-<br>seleção     |                     |          |                             |                        |                       |                         |                    |                   |
| Interposição de Recursos      |          | Seleção                              | Sim                 |          |                             |                        |                       |                         |                    |                   |
| Cadastros                     | >        | Data da Selecão                      |                     |          |                             |                        |                       |                         |                    |                   |
| Editora                       | >        | Pontuação da                         | 0.00                |          |                             |                        |                       |                         |                    |                   |
| Relatórios                    | >        | Avallação                            | 0,00                |          |                             |                        |                       |                         |                    |                   |
| Declarações                   | >        | Pontuação do<br>Currículo            | 6,00                |          |                             |                        |                       |                         |                    |                   |
| CNPO                          |          | Pontuação Total                      | 0,00                |          |                             |                        |                       |                         |                    |                   |
|                               |          |                                      |                     |          |                             |                        |                       |                         |                    |                   |

### PESQUISA >>> PROJETOS >>> MEUS PROJETOS / PLANO DE DESEMBOLSO

| Dados do Projeto 🛛 🖉               | Dados do Edital 🛛 Ø | Equipe 🥥 | Metas/Objetivos Específicos 2 | Plano de Aplicação 🥥 | Plano de Desembolso 3 | Anexos | Cálculo da Pontuação 29 |  |
|------------------------------------|---------------------|----------|-------------------------------|----------------------|-----------------------|--------|-------------------------|--|
|                                    |                     |          |                               |                      |                       |        |                         |  |
| <ul> <li>Plano de Desem</li> </ul> | bolso               |          |                               |                      |                       |        |                         |  |
|                                    |                     |          |                               |                      |                       |        |                         |  |

| Ações | Memória de Cálculo                                                                                                    | Ano  | Mês | Valor    | Valor Executado | Valor Disponível | Opções          |
|-------|----------------------------------------------------------------------------------------------------|------|-----|----------|-----------------|------------------|-----------------|
| c î   | 339020 - Auxílio Financeiro a Pesquisadores - Acessórios para câmera fotográfica DSLR: 1 bolsa impermeável e 1 alça 100 cm. | 2019 | 3   | 200,00   | 0,00            | 200,00           | Gerenciar Gasto |
| c 🗊   | 339020 - Auxílio Financeiro a Pesquisadores - Cartão de Memória 32GB                                                        | 2019 | 3   | 120,00   | 0,00            | 120,00           | Gerenciar Gasto |
| c 🗎   | 443020 - Auxílio Financeiro a Pesquisadores - Câmera Fotográfica DSLR: resolução 18MP e zoom óptico 20x                     | 2019 | 3   | 2.500,00 | 0,00            | 2.500,00         | Gerenciar Gasto |

Para cada item cadastrado no plano de desembolso é necessário os inserir dados de compra e anexar os comprovantes solicitados

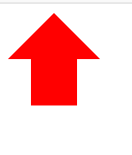

GERENCIAR GASTOS

Envie um arquivo ZIP contendo as três propostas de cotação de precos deste item

### PESQUISA >>> PROJETOS >>> MEUS PROJETOS / PLANO DE DESEMBOLSO

nicio » Meus Projetos » Projeto de Pesquisa » Projeto de Pesquisa » Gastos Registrados

#### **Gastos Registrados** O NÃO CUMPRIMENTO DESTAS NORMAS CARACTERIZARÁ A Mês Obs Ações Ano Descrição Comprovante Avaliação PRESTAÇÃO DE CONTAS COMO NÃO FINALIZADA, PODENDO Adicionar Gasto IMPEDIR A PARTICIPAÇÃO EM PRÓXIMOS EDITAIS ATÉ A REGULARIZAÇÃO DO PROCESSO. Ano: 2019 🔻 Mês: Descrição: CÂMERA CANON DIGITAL PROFISSIONAL REBEL TÓ DESCRIÇÃO DO ITEM OU LISTAGEM DE ITENS COMO CONSTA NA NOTA FISCAL (substituir a descrição anterior pela descrição atualizada) Altere essa informação caso o produto/serviço/bolsa adiquirido(a)/pago(a) não tenha sido o definido na memória de cálculo Ouantidade: VALOR PAGO PELO ITEM Informe a quantidade adquirida/paga no período (mês/ano) informado VALOR TOTAL DA NOTA FISCAL Valor Unitário (R\$): 2.044,79 (substituir o valor previsto pelo Altere essa informação caso o valor do produto/serviço/bolsa adiquirido(a)/pago(a) no período (mês/ano) informado não tenha sido igual ao definido na memória de cálculo valor efetivamente pago) Observação: Mencione aqui se há TERMO DE SOLICITAÇÃO DE COMPRA DE ITENS OU DE SUBSTITUIÇÃO DE ITENS JÁ CADASTRADOS NO SUAP correlato Ou outras observações que julgar pertinentes. Insira alguma informação adicional referente à aquisição/pagamento do produto/servico/bolsa caso ache necessário ANEXAR NOTA FISCAL, TERMO DE DOAÇÃO (NO CASO DE ITENS DE Nota Fiscal ou Cupom: Escolher arquivo Nenhum arqu...selecionado INVESTIMENTO) E GRU – PDF, OU RAR/ZIP (ARQUIVOS PDF COMPRIMIDOS) Cotação de Preços: Escolher arquivo Nenhum arqu...selecionado

ANEXAR ORCAMENTOS - PDF OU RAR/ZIP (ARQUIVOS PDF COMPRIMIDOS)

# PESQUISA >>> PROJETOS >>> MEUS PROJETOS / PLANO DE DESEMBOLSO

Inicio » Meus Projetos » Projeto de Pesquisa » Projeto de Pesquisa » Gastos Registrado

| astos    | Regis         | auo:          |                                                                                        |                                                                                                    |                        |                      |          |             |          |                           |                  | Recornar ao     |
|----------|---------------|---------------|----------------------------------------------------------------------------------------|----------------------------------------------------------------------------------------------------|------------------------|----------------------|----------|-------------|----------|---------------------------|------------------|-----------------|
| ões      | Ano           | Mês           | Descrição                                                                              | Observação                                                                                                    | Quantidade             | Valor Unitário (R\$) |          | Subtotal (R | \$)      | Comprovante               |                  | Avaliação       |
|          | 2019          | 3             | CÂMERA CANON DIGITAL PROFISSIONAL REBEL T6                                             | -                                                                                                    | 1                      |                      | 2.044,79 |             | 2.044,79 | Nota Fiscal / Cupom Cotaç | ão de Preços     |                 |
| cion     | nar Ga        | sto           |                                                                                        |                                                                                                    |                        |                      |          |             |          |                           |                  |                 |
|          |               |               |                                                                                        |                                                                                                    |                        |                      | _        |             |          |                           |                  |                 |
|          | Ano:          | 2019          |                                                                                        |                                                                                                    |                        |                      |          |             |          |                           |                  |                 |
|          | Mês:          | •             |                                                                                        |                                                                                                    |                        |                      |          |             |          |                           |                  |                 |
|          |               | Ŭ             |                                                                                        |                                                                                                    |                        |                      |          |             |          |                           |                  |                 |
|          | Descrição:    | CÂMER         | A CANON DIGITA . PROFISSIONAL REBEL <u>I é</u>                                         |                                                                                                    |                        |                      |          |             |          |                           |                  |                 |
|          |               |               |                                                                                        |                                                                                                    |                        |                      |          |             |          |                           |                  |                 |
|          |               |               |                                                                                        |                                                                                                    |                        |                      | 1        |             |          |                           |                  |                 |
|          |               |               | ,<br>                                                                                  |                                                                                                    |                        |                      | •        | -           |          |                           |                  | -               |
|          |               |               | DESCRIÇÃO ATUALIZADA                                                                   |                                                                                                    | N N                    | ALOR DOS I           | TENS     |             | 11       | ANE                       | OS ENVIADOS      |                 |
|          |               | Altere ess    | informação caso o produto/serviço/bolsa adiquirido(a)/pago(a) não tenha sido o definid | o na memória de cálculo                                                                                                    |                        |                      |          |             |          |                           |                  |                 |
| Q        | uantidade:    | * 1           |                                                                                        |                                                                                                    |                        |                      |          |             |          |                           |                  | _               |
|          |               | Informe a     | uantidade adquirida/paga no periodo (mês/ano) informado                                |                                                                                                    |                        |                      |          |             |          | VALORES                   | ATUALIZADOS      |                 |
| /alor Un | itário (R\$): | 2.044,78      | 1                                                                                      |                                                                                                    |                        |                      |          |             |          |                           |                  |                 |
|          |               | Altere ess    | informação caso o valor do produto/serviço/bolsa adiquirido(a)/pago(a) no periodo (mê  | s/ano) informado não tenha sido ig                                                                                                    | gual ao definido na me | mória de cálculo     |          |             |          |                           | 1                |                 |
| (        | Observação    | <b>p:</b>     |                                                                                        |                                                                                                    |                        |                      |          |             |          |                           |                  |                 |
| dos do l | Projeto 🦸     | Dade          | s do Edital @ Equipe @ Matas/Objetivos Específicos 2                                   | Plano de Aplicação                                                                                                    | Plano de Desem         | abalso 3 Anavos      | Cálo     | ulo da Pont | uação 20 |                           |                  |                 |
| 100 001  |               | Butt          |                                                                                        |                                                                                                    | Tiano de Desen         |                      |          |             | aagao 27 |                           |                  |                 |
| lano d   | de Dese       | embolso       |                                                                                        |                                                                                                    |                        |                      |          |             |          |                           |                  |                 |
|          |               |               |                                                                                        |                                                                                                    |                        |                      |          |             |          |                           |                  |                 |
|          |               |               |                                                                                        |                                                                                                    |                        |                      |          |             |          |                           |                  | Adicionar       |
| Acões    | Men           | nória de Cál  | culo                                                                                   |                                                                                                    |                        |                      | Ano      | Mês         | Valor    | Valor Executado           | Valor Disponível | Queões          |
| Ci îli   | 3390          | )20 - Auxílio | <br>Financeiro a Pesquisadores - Acessórios para câmera fotográfica DSI R-1            | bolsa impermeável e 1 alca 1                                                                                                    | 00 cm                  |                      | 2019     | 3           | 200.0    | 159.90                    | 40.10            | erenciar Gasto  |
|          | 2200          | 20 Aug        | Einenesire a Desquirederes - Cartão de Memório 2000                                    | and a second second sec |                        |                      | 2019     | 2           | 120.0    | 111.00                    | 0.00             | Coronaiar Casto |
| 6        | 3390          | J20 - Auxilio | Financeiro a Pesquisadores - Cartao de Memoria 32GB                                    |                                                                                                    |                        |                      | 2019     | 3           | 120,00   | , 111,80                  | 8,20             | erenciar Gasto  |
| 3 🗎      | 4430          | 020 - Auxílio | Financeiro a Pesquisadores - Câmera Fotográfica DSLR: resolução 18MP                   | e zoom óptico 20x                                                                                                    |                        |                      | 2019     | 3           | 2.500,0  | 2.044,79                  | 455,21           | erenciar Gasto  |

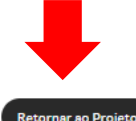

### PESQUISA >>> PROJETOS >>> MEUS PROJETOS / PLANO DE APLICAÇÃO

### VALORES DISPONÍVEIS VALOR DEVOLVIDO POR GRU

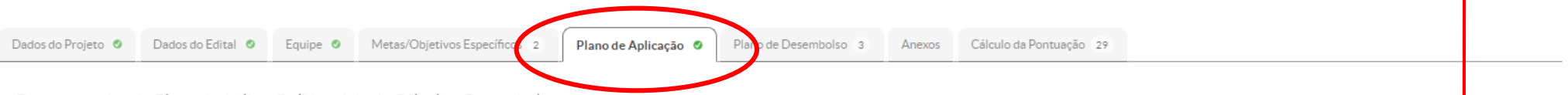

Demonstrativo do Plano de Aplicação/Memória de Cálculo e Desembolso

| Florence de Donnes                          | Valex Personada Estat |                                        | Exect                                     |                                     |                                |                  |                |
|---------------------------------------------|-----------------------|----------------------------------------|-------------------------------------------|-------------------------------------|--------------------------------|------------------|----------------|
| Elemento de Despesa                         | Valor Reservado Edita | Valor Planejado Memória de Cálculo (A) | Valor Distribuído Plano de Desembolso (B) | Valor Disponível Planejamento (A-B) | Valor Executado Desembolso (C) | Valor Disponível | Execução (B-C) |
| 339020 - Auxílio Financeiro a Pesquisadores | 2.000,00              | 320,00                                 | 320,00                                    | 0,00                                | 271,70                         |                  | 48,30          |
| 443020 - Auxílio Financeiro a Pesquisadores | 3.000,00              | 2.500,00                               | 2.500,00                                  | 0,00                                | 2.044,79                       |                  | 455,21         |

Memória de Cálculo

VALORES UTILIZADOS

Adicionar Memória de Cálculo

Legenda: Memória de Cálculo sem Desembolso cadastrado.

| Ações | Despesa                                     | Descrição                                                                     | Unidade de Medida | Quantidade | Valor Unitário (R\$) | Total Orçado (R\$) | Total Executado (R\$) |
|-------|---------------------------------------------|-------------------------------------------------------------------------------|-------------------|------------|----------------------|--------------------|-----------------------|
| c 🗎   | 339020 - Auxílio Financeiro a Pesquisadores | Cartão de Memória 32GB                                                        | unidade           | 2          | 60,00                | 120,00             | 111,80                |
| c 🗎   | 339020 - Auxílio Financeiro a Pesquisadores | Acessórios para câmera fotográfica DSLR: 1 bolsa impermeável e 1 alça 100 cm. | unidade           | 1          | 200,00               | 200,00             | 159,90                |
| C 🗎   | 443020 - Auxílio Financeiro a Pesquisadores | Câmera Fotográfica DSLR: resolução 18MP e zoom óptico 20x                     | unidade           | 1          | 2.500,00             | 2.500,00           | 2.044,79              |

# REGISTRAR COMPRAS NO SUAP PATRIMONIALIZAÇÃO DE ITENS COMPRADOS COM RUBRICA DE INVESTIMENTO

| INSTITUTO FEDERAL<br>Surfogendator<br>PRÓ-REITORIA DE PESQUISA, INOVAÇÃO E PÓS-GRADUAÇÃO                                                               | O processo de patrimonialização deve ser realizado<br>submetendo ao <b>SUAP</b> o Termo de Doação – Investimento                                                                                                    |
|----------------------------------------------------------------------------------------------------|----------------------------------------------------------------------------------------------------|
| TERMO DE DOAÇÃO - INVESTIMENTO                                                                                                    | DADOS PARA PATRIMONIALIZAÇÃO                                                                                                    |
| Em razão da participação no Projeto de Pesquisa / Inovação de título                                                                                   | <ul> <li>Titulo do Projeto de Pesquisa / Inovação</li> <li>Coordenador do Projeto: (nome do coordenador do projeto que deve ser o mesmo que consta na nota fiscal do produto; deve ser o beneficiário do recurso recebido)</li> <li>Valor total do recurso de investimento recebido: valor recebido no Edital PROPESP</li> <li>Localização do bem: (onde o item ficará armazenado no campus, sendo obrigatoriamente em local de relação com a pesquisa)</li> <li>Nome do responsável pela carga patrimonial: (o servidor de destino será quem assumirá o item na sua carga patrimonial, portanto deve ocupar uma função gratificada ou cargo de direção)</li> <li>Número na nota fiscal</li> <li>Descrição do item</li> <li>Quantidade</li> <li>Valor total da nota fiscal</li> </ul> |
| <ul> <li>Não precisa ser assinado fisicamente, o envio deste documento<br/>preenchido pelo (a) coordenador (a) vale com assinatura digital.</li> </ul> | Não precisa ser assinado fisicamente, o envio deste documento                                                                                                    |

preenchido pelo (a) coordenador (a) vale com assinatura digital.

### PESQUISA >>> PROJETOS >>> MEUS PROJETOS / PLANO DE DESEMBOLSO

nício » Meus Projetos » Projeto de Pesquisa » Projeto de Pesquisa » Memória de Cálculo » Gastos Registrados » Gastos Registrado

#### **Gastos Registrados**

Mês Observação Quantidade Valor Unitário (R\$) Subtotal (R\$) Comprovante Avaliação Ações Ano Descrição Nota Fiscal / Cupom Cotação de Preços CÎ 2019 3 CÂMERA CANON DIGITAL PROFISSIONAL REBEL T6 1 2.044,79 2.044.79 Adicionar Gasto Ano: ' 2019 🔻 Mês:\* 3 Descrição: ESCREVA AQUI A DESCRIÇÃO DO ITEM CAMERA CANON DIGITAL PROFISSIONAL REBEL T6 Altere essa informação caso o produto/serviço/bolsa adiquirido(a)/pago(a) não tenha sido o definido na memória de cálculo Ouantidade: 1 Informe a quantidade adquirida/paga no período (mês/ano) informado INSIRA VALOR ZERO Valor Unitário (R\$): 0,00 Altere essa informação caso o valor do produto/serviço/bolsa adiquirido(a)/pago(a) no período (mês/ano) informado não tenha sido igual ao definido na memória de cálculo Observação: INDIQUE AQUI O DOCUMENTO QUE ESTÁ SENDO ANEXADO TERMO DE DOAÇÃO Insira alguma informação adicional referente à aquisição/pagamento do produto/serviço/bolsa caso ache necessário. INSIRA AQUI O TERMO DE DOAÇÃO PREENCHIDO - FORMATO PDF Nota Fiscal ou Cupom: Escolher arquivo TERMO DE DOAÇÃO.pdf Cotação de Preços: Escolher arquivo Nenhum arqu...selecionado

Envie um arquivo ZIP contendo as três propostas de cotação de preços deste item.

Retornar ao Projeto

### PESQUISA >>> PROJETOS >>> MEUS PROJETOS / PLANO DE DESEMBOLSO

Início » Meus Projetos » Projeto de Pesquisa » Projeto de Pesquisa » Memória de Cálculo » Gastos Registrados » Gastos Registrados

| Gast  | os Re | gistr | ados                                       |                 |            |                      | ZE          | RO                                      | etornar ao Projeto |
|-------|-------|-------|--------------------------------------------|-----------------|------------|----------------------|-------------|-----------------------------------------|--------------------|
| Ações | Ano   | Mês   | Descrição                                  | Observação      | Quantidade | Valor Unitário (R\$) | total (R\$) | Comprovante                             | Avaliação          |
| CÎ    | 2019  | 3     | CÂMERA CANON DIGITAL PROFISSIONAL REBEL Tó | TERMO DE DOAÇÃO | 1          | 0,00                 | 0,1         | 0 Nota Fiscal / Cupom                   |                    |
| Cì    | 2019  | 3     | CÂMERA CANON DIGITAL PROFISSIONAL REBEL T6 |                 | 1          | 2.044,79             | 2.044,      | 9 Nota Fiscal / Cupom Cotação de Preços |                    |
|       |       |       |                                            |                 |            |                      |             |                                         |                    |

#### Adicionar Gasto

| Ano: *                  | 2019 🔻                                                                                                    |
|-------------------------|----------------------------------------------------------------------------------------------------|
| Mês:*                   | 3 •                                                                                                    |
| Descrição:*             | Câmera Fotográfica DSLR: resolução 18MP e zoom óptico 20x                                                                                                    |
| Quantidade: *           | Informe a quantidade adquirida/paga no periodo (més/ano) informado                                                                                                    |
| Valor Unitário (R\$): * | 2.500,0<br>Altere essa informação caso o valor do produto/serviço/bolsa adiquirido(a)/pago(a) no período (més/ano) informado não tenha sido igual ao definido na memória de cálculo |
| Observação:             |                                                                                                    |
| Nota Fiscal ou Cupom:   | Insira alguma informação adicional referente à aquisição/pagamento do produto/serviço/bolsa caso ache necessário.                                                                   |
| Cotação de Preços:      | Escolher arquivo Nenhum arqu selecionado<br>Envie um arquivo ZIP contendo as três propostas de cotação de preços deste item.                                                        |

# **GRU** >>> Acesse: http://consulta.tesouro.fazenda.gov.br/gru\_novosite/gru\_simples.asp

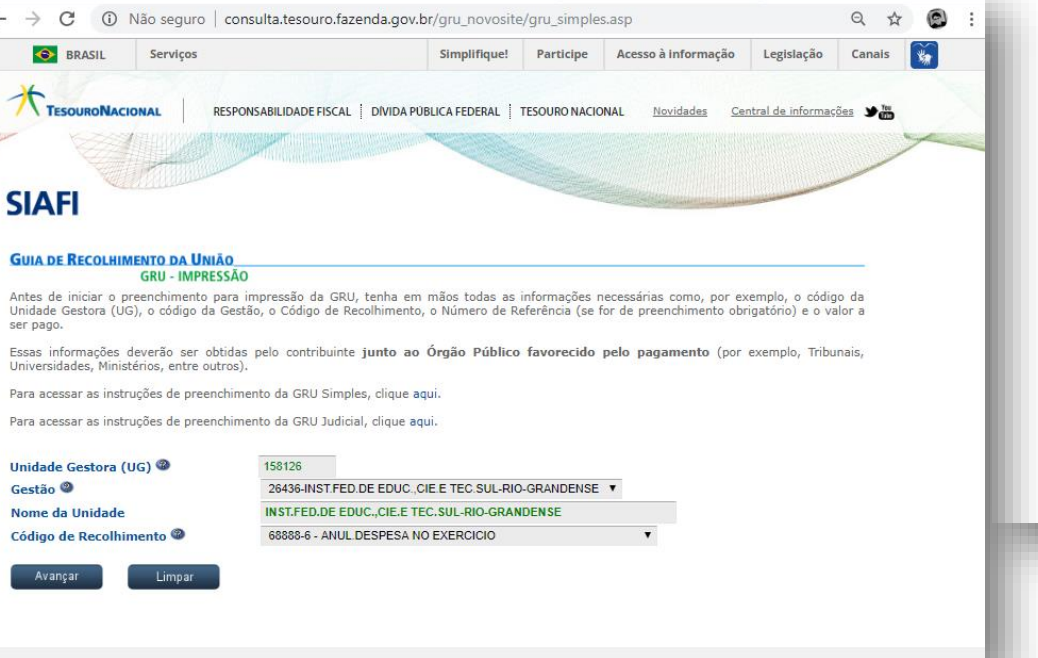

Unidade Gestora: 158126

Gestão: 26436 - IFSUL

Código do Recolhimento: 68888-6 Anul. Despesa no Exercício

### VALORES EXCEDENTES DE <u>CUSTEIO E INVESTIMENTO</u> DEVEM SER DEVOLVIDOS <u>SEPARADAMENTE</u> EM DUAS GRU'S DIFERENTES

| and Sheet                             | MINISTÉRIO DA FAZENDA                                               | Código de Recolhimento      | 68888-6                      |
|---------------------------------------|---------------------------------------------------------------------|-----------------------------|------------------------------|
| SON A                                 | SECRETARIA DO TESOLIRO NACIONAL                                     | Número de Referência        | (INVESTIMENTO) 4888888052018 |
|                                       |                                                                     | Competência                 | 68888-6                      |
| alle.                                 | Guia de Recolhimento da União - GRU                                 | Vencimento                  |                              |
| ome do Contribuinte /<br>NOME DO CO   | DRDENADOR DO PROJETO - BENEFICIÁRIO                                 | CNPJ ou CPF do Contribuinte | CPF DO BENEFICIÁRIO          |
| ome da Unidade Favo<br>INSTITUTO FEDE | RAL SUL-RIO-GRANDENSE                                               | UG / Gestão                 | UG: 158126 / GESTÃO 26436    |
| struções<br>As informações i          | meridas nessa quia são de exclusiva responsabilidade                | (*) Valor do Principal      | 101,00                       |
| do contribuinte,                      | que deverá, em caso de dúvidas, consultar                           | (-) Descento/Abatimento     |                              |
| a Unidade Favor                       | ecida dos recursos.                                                 | (-) Outras deduções         |                              |
|                                       |                                                                     | (+) Mora / Multa            |                              |
|                                       |                                                                     | (+) Juros / Encargos        |                              |
| Descent                               | GRU SIMPLES                                                         | (+) Outros Acréscimos       |                              |
| Pagament<br>ISTN292B4                 | o exclusivo no Banco do Brasil S.A.<br>A5BAA902094E0581B0AB19014D51 | (=) Valor Total             | 101.00                       |

8990000000-0 0300001010-5 95523162884-0 00118811915-7

NÚMERO DE REFERÊNCIA:

Quando for **Custeio**, começar o preenchimento com o número "**3**", logo em seguida o número da ordem bancária com seis dígitos, e após, o número do edital com dois dígitos e o ano com quatro dígitos, como no exemplo a seguir: "<u>3888888</u>052018" Quando for **Investimento**, começar o preenchimento com o

número "**4**", logo em seguida o número da ordem bancária com seis dígitos, e após, o número do edital com dois dígitos e o ano com quatro dígitos, como no exemplo a seguir: "4<u>8888888</u>052018"

O NÚMERO DA ORDEM BANCÁRIA PODE SER CONSULTADO NO PORTAL DA TRANSPARÊNCIA . INSTRUÇÕES NA PRÓXIMA PÁGINA

# **INSTRUÇÃO PARA CONSULTAR ORDEM BANCÁRIA**

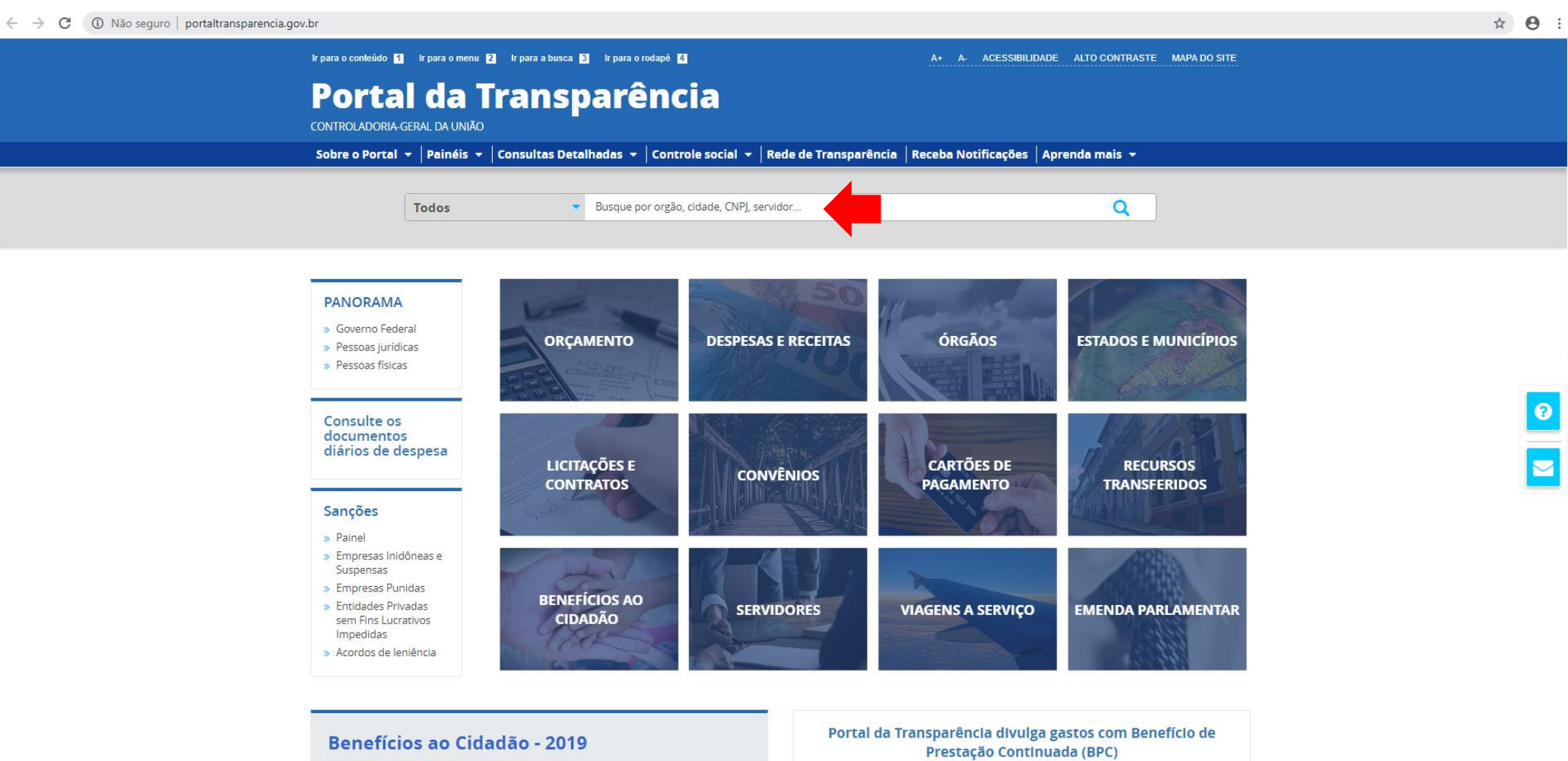

|                                | VALORES                        |                                                        |
|--------------------------------|--------------------------------|--------------------------------------------------------|
| QUANTIDADE DE<br>BENEFICIÁRIOS | DISPONIBILIZADOS AO<br>CIDADÃO | PERCENTUAL DE BENEFICIÁRIOS<br>PELO TOTAL DA POPULAÇÃO |
| 10 880 115                     | R\$ 60,08                      | 10 45%                                                 |

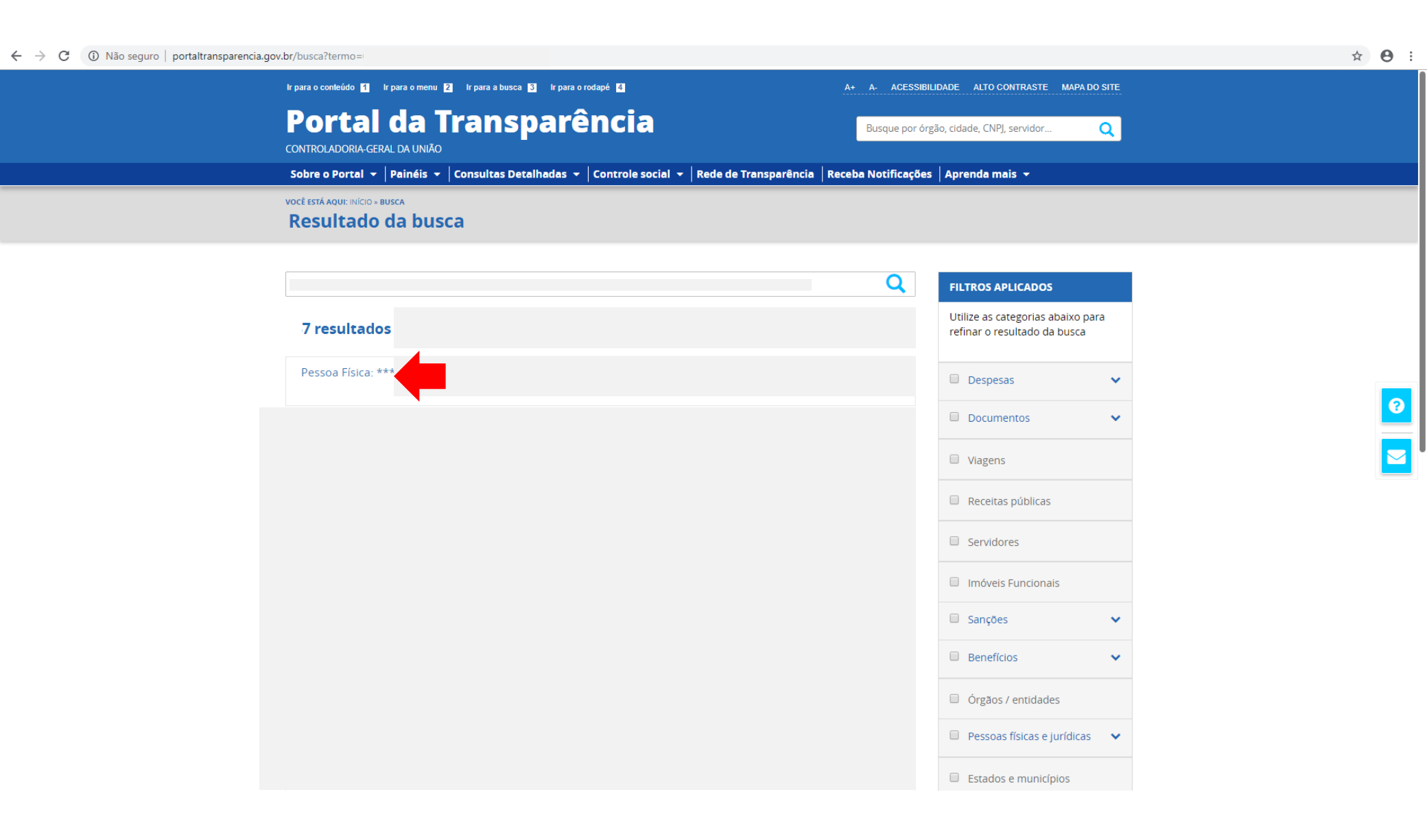

| $\leftrightarrow$ $\rightarrow$ C (i) Não seguro   portaltransparencia.go | ov.br/busca/pessoa-fisica/7                                                  |                                          |                                    |                            |            | ☆ \varTheta : |
|---------------------------------------------------------------------------|------------------------------------------------------------------------------|------------------------------------------|------------------------------------|----------------------------|------------|---------------|
|                                                                           | ir para o conleúdo 🚹 ir para o menu 💈 ir para a busca ᢃ                      | Ir para o rodapé 🧉                       | A+ A- ACESSIBILI                   | DADE ALTO CONTRASTE MAP    | PA DO SITE |               |
|                                                                           | Portal da Transp<br>controladoria-geral da UNIÃO                             | arencia                                  | Busque por órga                    | áo, cidade, CNPJ, servidor | Q          |               |
|                                                                           | Sobre o Portal 🔻 🛛 Painéis 👻 🛛 Consultas Detal                               | lhadas 👻 🛛 Controle social 👻 🕇 Rede de T | ransparência   Receba Notificações | Aprenda mais 👻             |            |               |
|                                                                           | você está aquilinicio » busca pessoa física » pessoa física<br>Pessoa Física |                                          |                                    | ORIGEM DO                  | S DADOS    |               |
|                                                                           | Nome                                                                         | CPF                                      | Localidade                         |                            | MPRIMIR    |               |
|                                                                           | PANORAMA DA RELAÇÃO DA PESSOA COM                                            |                                          |                                    |                            |            |               |
|                                                                           |                                                                              |                                          | 0                                  |                            |            |               |
|                                                                           |                                                                              | RECEBIMENTOS DE REC                      | JRSOS -                            |                            |            |               |
|                                                                           |                                                                              |                                          |                                    |                            |            |               |
|                                                                           |                                                                              |                                          |                                    |                            |            |               |
|                                                                           |                                                                              |                                          |                                    |                            |            |               |
|                                                                           | COMPARTILHE                                                                  | RECEBA NOTIFIC                           | AÇÕES                              | K contato                  |            |               |
|                                                                           |                                                                              |                                          |                                    | SERAR LINK COPIAR L        | LINK       |               |
|                                                                           | Principal Ed                                                                 | ucativo Co                               | ontrole social                     | Voltar para                | a o topo 🛇 |               |

| ← → C ③ Não seguro   portaltransparencia.gov. | br/busca/pessoa-fisica/                                                                                                    |                                     |                                                                            |                  | ☆ \varTheta : |
|-----------------------------------------------|----------------------------------------------------------------------------------------------------|-------------------------------------|----------------------------------------------------------------------------|------------------|---------------|
|                                               | Ir para o conteúdo 🖬 Ir para o menu 🖻 Ir para a busca 🖬 Ir par<br><b>Portal da Transpar</b><br>CONTROLADORIA-GERAL DA UNIÃO | ra o rodapé 🛿<br>'ência             | A+ A- ACESSIBILIDADE ALTO CONTRA<br>Busque por órgão, cidade, CNPJ, servio | STE MAPA DO SITE |               |
|                                               | Sobre o Portal 👻 Painéis 👻 Consultas Detalhadas                                                                             | ▼ Controle social ▼ Rede de Transpa | rência   Receba Notificações   Aprenda mais 👻                              |                  |               |
|                                               | você está aque: início » busca pessoa física » pessoa física<br>Pessoa Física                                               |                                     | OR                                                                         | GEM DOS DADOS    |               |
|                                               | Nome                                                                                                    | CPF                                 | Localidade                                                                 | IMPRIMIR         |               |
|                                               | PANORAMA DA RELAÇÃO DA PESSOA COM O GOV                                                                                     |                                     |                                                                            |                  |               |
|                                               |                                                                                                    | SERVIDOR -                          |                                                                            |                  | 0             |
|                                               |                                                                                                    | RECEBIMENTOS DE RECURSOS            | •                                                                          |                  |               |
|                                               |                                                                                                    |                                     |                                                                            |                  |               |
|                                               | FAVORECIDO DE RECURSOS DO GOVERNO FEDERAL                                                                                   |                                     |                                                                            |                  |               |
|                                               | DETALHAR                                                                                                    |                                     |                                                                            |                  |               |
|                                               |                                                                                                    | VIAGENS A SERVIÇO 🕶                 |                                                                            |                  |               |
|                                               |                                                                                                    |                                     |                                                                            |                  |               |
|                                               | COMPARTILHE                                                                                                    | 🐱 RECEBA NOTIFICAÇÕES               | 📢 солтато                                                                  |                  |               |

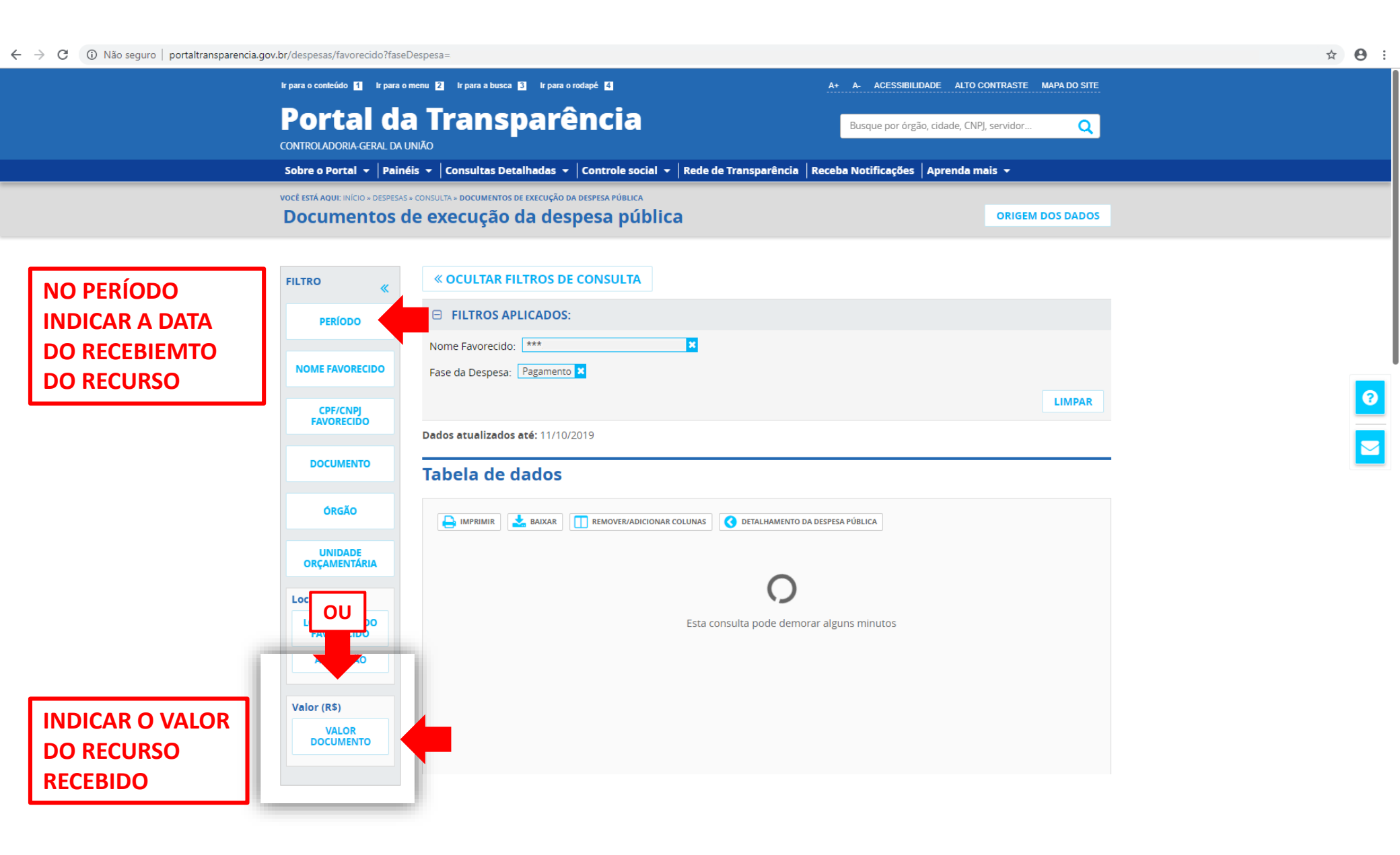

#### ← → C ③ Não seguro | portaltransparencia.gov.br/despesas/favorecido?fase

| FILTRO «                                 | « OCULTAR FILTR                                                                        | OS DE CONSULT   | Ά                                          |                      |              |              |                 |  |
|------------------------------------------|----------------------------------------------------------------------------------------|-----------------|--------------------------------------------|----------------------|--------------|--------------|-----------------|--|
| PERÍODO                                  |                                                                                        | ADOS:           |                                            |                      |              |              |                 |  |
| NOME FAVORECIDO                          | Nome Favorecido:    Fase da Despesa:    Pagamento                                      |                 |                                            |                      |              |              |                 |  |
| CPF/CNPJ<br>FAVORECIDO                   | Valor documento de: X<br>Valor documento até: X<br>Clique aqui para efetuar a consulta |                 |                                            |                      |              |              |                 |  |
| DOCUMENTO                                |                                                                                        |                 |                                            |                      |              | CONSULTAR    | LIMPAR          |  |
| áncă o                                   | Dados atualizados até:                                                                 | 11/10/2019      |                                            |                      |              |              |                 |  |
| ORGAO                                    | Tabela de dao                                                                          | los             |                                            |                      |              |              |                 |  |
| UNIDADE<br>ORÇAMENTÁRIA                  | 🔒 IMPRIMIR 🛃 B/                                                                        | AIXAR REMOVER/A |                                            | DETALHAMENTO DA DESI | PESA PÚBLICA |              |                 |  |
| Localidade                               |                                                                                        |                 |                                            |                      |              |              |                 |  |
| LOCALIDADE DO<br>FAVORECIDO              | DATA 🗢                                                                                 | DOCUMENTO 🗢     | LOCALIDADE DE<br>APLICAÇÃO DO<br>RECURSO 🗢 | FASE DA DESPESA 🗢    | ESPÉCIE 🗢    | FAVORECIDO 🗢 | UF DO FAVORECII |  |
| LOCALIDADE DE<br>APLICAÇÃO DO<br>RECURSO | 31/10/2016                                                                             |                 |                                            |                      |              |              |                 |  |
| FASE DA DESPESA                          | 12/09/2017                                                                             |                 |                                            |                      |              |              |                 |  |
| Funcional-<br>Programática               | 10/02/2017                                                                             |                 |                                            |                      |              |              |                 |  |
| FUNÇÃO E<br>SUBFUNÇÃO                    | 09/07/2018                                                                             |                 |                                            |                      |              |              |                 |  |
| PROGRAMA<br>ORÇAMENTÁRIO                 | 07/01/2016                                                                             |                 |                                            |                      |              |              |                 |  |
| AÇÃO<br>ORÇAMENTÁRIA                     | 06/10/2016                                                                             |                 |                                            |                      |              |              |                 |  |
|                                          |                                                                                        |                 |                                            |                      |              |              |                 |  |

#### 

| FILTRO «                                 | « OCULTAR FILTROS DE CONSULT                         | Α                                                                                  |
|------------------------------------------|------------------------------------------------------|------------------------------------------------------------------------------------|
| PERÍODO                                  | FILTROS APLICADOS:                                   |                                                                                    |
| NOME FAVORECIDO                          | Nome Favorecido: ***<br>Fase da Despesa: Pagamento 🗙 | ¥                                                                                  |
| CPF/CNPJ<br>FAVORECIDO                   | Valor documento de: 📃 🗙<br>Valor documento até: 📃 🗶  |                                                                                    |
| DOCUMENTO                                |                                                      | LIMP                                                                               |
| ÓRGÃO                                    | Dados atualizados até: 11/10/2019                    |                                                                                    |
| UNIDADE<br>ORÇAMENTÁRIA                  | 😝 imprimir 🛃 baixar 🔲 remover/a                      | IDICIONAR COLUNAS                                                                  |
| Localidade                               |                                                      |                                                                                    |
| LOCALIDADE DO<br>FAVORECIDO              | DATA 🗢 DOCUMENTO 🗢                                   | LOCALIDADE DE<br>APLICAÇÃO DO FASE DA DESPESA ♦ ESPÉCIE ♦ FAVORECIDO ♦ UF DO FAVOR |
| LOCALIDADE DE<br>APLICAÇÃO DO<br>RECURSO | 07/10/2019 20190                                     | ORDEM BANCÁRIA                                                                     |
| FASE DA DESPESA                          |                                                      |                                                                                    |
| Funcional-<br>Programática               | ANTERIOR                                             | PRÓXIMA > Exibir 15 resultados > PAGINAÇÃO COMPLET                                 |
| FUNÇÃO E<br>SUBFUNÇÃO                    |                                                      |                                                                                    |
| PROGRAMA<br>ORÇAMENTÁRIO                 |                                                      |                                                                                    |
| AÇÃO<br>ORÇAMENTÁRIA                     |                                                      |                                                                                    |
|                                          |                                                      |                                                                                    |

| ← → C ③ Não seguro   portaltransparencia | .gov.br/despesas/pagamento/ · · · · · · · · · · · · · · · · · · ·                                                                                             |                                                                                                    |                                                                                                    |                                                                      | ☆ <b>⊖</b> : |  |  |
|------------------------------------------|----------------------------------------------------------------------------------------------------|----------------------------------------------------------------------------------------------------|----------------------------------------------------------------------------------------------------|----------------------------------------------------------------------|--------------|--|--|
|                                          | Ir para o conteúdo 🖬 Ir para o menu 외 Ir para<br>Portal da Trai<br>CONTROLADORIA-GERAL DA UNIÃO<br>Sobre o Portal 👻 Painéis 👻 Consul                          | a a busca 🖬 Ir para o rodapé 🖪<br>nsparência<br>Itas Detalhadas 👻 Controle social 👻                                      | A+ A- ACESSIBILIDADE ALTO CONTRASTE MAPA DO SITE<br>Busque por órgão, cidade, CNPJ, servidor Q<br>Rede de Transparência   Receba Notificações   Aprenda mais - |                                                                      |              |  |  |
|                                          | vocë estă aqui: inicio » despesas » consulta » docu<br>Detalhamento do docu                                                                                   | umento de execução da despesa pública » docume<br>umento de Pagamento                                                    | пто                                                                                                    | ORIGEM DOS DADOS                                                     |              |  |  |
| ORDEM<br>BANCÁRIA                        | Nº do documento<br>2019OBI * * *<br>Fase<br>PAGAMENTO<br>PAGAMENTO DE AUXILIO FINANCEIRO AO<br>NATUREZA DO PAGAMENT<br>DADOS DO FAVORECIDO<br>CPF/CNPJ/Outros | Data<br>Tipo de documento<br>OBC PARA TERCEIROS NO MESMO<br>BANCO<br>PESQUISADOR - CUSTEIO - REF. EDITAL PR<br>O<br>Nome | Descrição<br>ORDEM BANCÁRIA (OB)<br>Valor do documento<br>IRMAR VALOR RECEBIDO<br>OPESP 01/2019 - CONF. MEMOS IF-DIRAD 220/                                    | /2019 E IF-PROPESP 74/2019                                           | <b>2</b>     |  |  |
|                                          | DADOS DO ÓRGÃO PAGADOR<br>Órgão Superior 26000 MINISTÉRIO DA EDUCAÇÃO      DETALHAMENTO DO DOCUME                                                             | Órgão / Entidade Vinculada<br>26436<br>INSTITUTO FEDERAL SUL-RIO-<br>GRANDENSE                                           | Unidade Gestora<br>158126<br>INST.FED.DE EDUC.,CIE.E TEC.SUL-RIO-<br>GRANDENSE                                                                                 | Gestão<br>26436<br>INST.FED.DE EDUC.,CIE.E TEC.SUL-RIO-<br>GRANDENSE |              |  |  |

| 📀 BR                                                                                                    | ASIL Servi                                                                                                    | ços                                                                                                    | Simplifique!                                                                 | Participe                                     | Acesso à informação      | Legislação          | Canais         | * |
|----------------------------------------------------------------------------------------------------|----------------------------------------------------------------------------------------------------|----------------------------------------------------------------------------------------------------|------------------------------------------------------------------------------|-----------------------------------------------|--------------------------|---------------------|----------------|---|
| TESOL                                                                                                    | RONACIONAL                                                                                                    | RESPONSABILIDADE FISCAL                                                                                                    | VOBLICA FEDERAL                                                              | TESOURO NACIO                                 | MAL <u>Novidades Cer</u> | ntral de informaçõ  | es <b>y</b> 10 |   |
| AF<br>IA DE F<br>es de in i<br>dade G<br>a a acessi<br>a a acessi<br>dade G<br>stão<br>me da l<br>digo de<br>Avança | SUAFI<br>GUIA DE RECOL<br>Unidade Favore<br>Gerão<br>Somente os car<br>Número de Refe<br>Competência (n<br>Vencimento (de<br>CNP) ou CPF de<br>Nome do Contr<br>(=)Valor Princi<br>(-)Descontos///<br>(-)Descontos///<br>(-)Descontos///<br>(-)Dutras Dedu<br>(+)Mora/Multa<br>(+)Juros/Encar<br>(=)Valor Total 1<br>Selecione uma<br>Geração em HTM<br>Selecione uma<br>Geração em HTM | HIMENTO DA UNÃO<br>GRU SIMPLES - IMPRESSÃO<br>cida<br>158126<br>26436<br>a INST.FED.DE EDUC., CIE.E TEC.S<br>68888-6 - ANUL DESPESA NO EL<br>mpos acompanhados por (*) são de pro<br>erência<br>(*) CAMPO OBRIGATÓRIO<br>ibuinte<br>(*) CAMPO OBRIGATÓRIO<br>ibuinte / Recolhedor<br>pal<br>(*) CAMPO OBRIGATÓRIO<br>ibuinte / Recolhedor<br>pal<br>(*) CAMPO OBRIGATÓRIO<br>ibuinte / Recolhedor<br>pal<br>(*) CAMPO OBRIGATÓRIO<br>ibuinte / Recolhedor<br>pal<br>(*) CAMPO OBRIGATÓRIO<br>ibuinte / Recolhedor<br>pal<br>(*) CAMPO OBRIGATÓRIO<br>ibuinte / Recolhedor<br>pal<br>(*) CAMPO OBRIGATÓRIO<br>ibuinte / Recolhedor<br>pal<br>(*) CAMPO OBRIGATÓRIO<br>ibuinte / Recolhedor<br>pal<br>(*) CAMPO OBRIGATÓRIO<br>ibuinte / Recolhedor<br>pal<br>(*) CAMPO OBRIGATÓRIO<br>ibuinte / Recolhedor<br>pal<br>(*) CAMPO OBRIGATÓRIO<br>ibuinte / Recolhedor<br>(*) CAMPO OBRIGATÓRIO<br>(*) CAMPO OBRIGATÓRIO<br>ibuinte / Recolhedor<br>(*) CAMPO OBRIGATÓRIO<br>(*) CAMPO OBRIGATÓRIO<br>(*) CAMP | UL-RIO-GRANDENS<br>KERCICIO<br>Senchimento obriga<br>O<br>(*) CAM<br>(*) CAM | e<br>tório.<br>PO OBRIGATÓ<br>RU, você precis | RIO                      | fico para visualiza |                |   |

| 68888-6                      | Código de Racolhimento      | MINISTÉRIO DA FAZENDA                                                               |  |  |  |  |
|------------------------------|-----------------------------|-------------------------------------------------------------------------------------|--|--|--|--|
| (INVESTIMENTO) 4855888052018 | Número de Referência        |                                                                                     |  |  |  |  |
| 68888-6                      | Competência                 | SECRETARIA DO TESOURO NACIONAL                                                      |  |  |  |  |
|                              | Vencimento                  | Guia de Recolhimento da União - GRU                                                 |  |  |  |  |
| CPF DO BENEFICIÁRIO          | CNPJ ou CPF do Contribuinte | Iome do Contribuinte / Recolheder                                                   |  |  |  |  |
| UG: 158126 / GESTÃO 26436    | UG / Gestão                 | Anne de Unidede Favorende<br>INSTITUTO FEDERAL SUI «PIO» GRANDENSE                  |  |  |  |  |
| 101,00                       | (*) Valor do Principal      | Instruções<br>As informações inseridas nama quia são da exclusion responsabilidade. |  |  |  |  |
|                              | (-) Desconto/Abatimanto     | do contribuinte, que deverá, em caso de dúvidas, consultar                          |  |  |  |  |
|                              | (-) Outras dedugões         | a Unidade Favorecida dos recursos.                                                  |  |  |  |  |
|                              | (+) Mara / Multa            |                                                                                     |  |  |  |  |
|                              | (+) Juros / Encargos        |                                                                                     |  |  |  |  |
|                              | (+) Outros Acrescimos       | GRU SIMPLES<br>Pagamento exclusivo no Banco do Brasil S.A.                          |  |  |  |  |
| 101.02                       | (=) Valor Total             |                                                                                     |  |  |  |  |

89900000000-0 03000001010-5 95523162884-0 00118811915-7

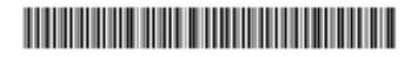

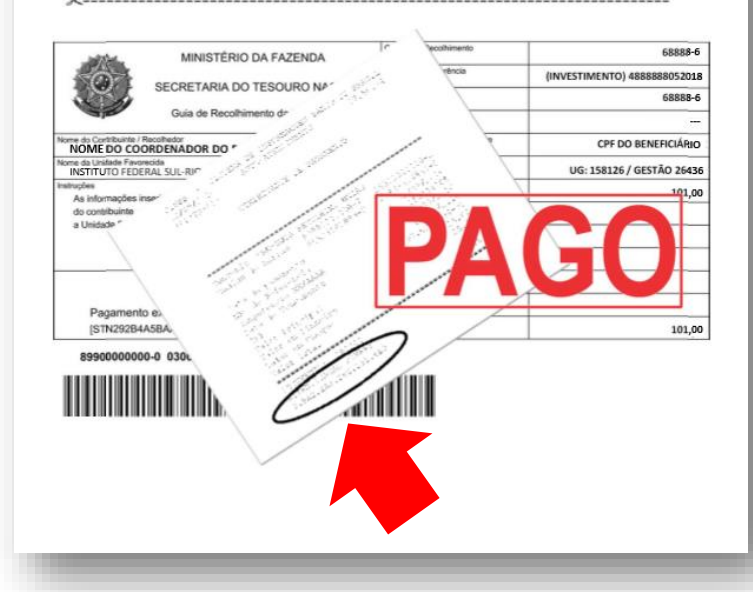

### **ANEXAR COMPROVANTE NO SUAP**

# REGISTRAR COMPRAS NO SUAP GRU DE INVESTIMENTO

| Ações | Ano            | Mês | Descrição                                  | Observação                                                      | Quantidade | Valor Unitário (R\$) | Subtotal (R\$) | Comprovante                           | Avaliação |
|-------|----------------|-----|--------------------------------------------|-----------------------------------------------------------------|------------|----------------------|----------------|---------------------------------------|-----------|
| CÌ    | 2019           | 3   | TERMO DE DOAÇÃO - INVESTIMENTO             | TERMO DE DOAÇÃO PARA CÂMERA CANON DIGITAL PROFISSIONAL REBEL T6 | 1          | 0,00                 | 0,00           | Nota Fiscal / Cupom                   |           |
| Cì    | 2019           | 3   | CÂMERA CANON DIGITAL PROFISSIONAL REBEL TÓ |                                                                 | 1          | 2.044,79             | 2.044,79       | Nota Fiscal / Cupom Cotação de Preços |           |
| Adia  | disionar Costa |     |                                            |                                                                 |            |                      |                |                                       |           |

#### Adicionar Gasto

| Ano:*                  | 2019 🔻                                                                                                    |  |  |  |  |  |  |
|------------------------|----------------------------------------------------------------------------------------------------|--|--|--|--|--|--|
| Mês:*                  | 3                                                                                                    |  |  |  |  |  |  |
| Descrição: *           | GRU DE INVESTIMENTO                                                                                                    |  |  |  |  |  |  |
|                        | ESCREVA AQUI A DESCRIÇÃO DO DOCUMENTO QUE ESTÁ SENDO ANEXADO                                                                                                    |  |  |  |  |  |  |
|                        | EX.: GRU DE INVESTIMENTO                                                                                                    |  |  |  |  |  |  |
|                        | //<br>Altere essa informação caso o produto/serviço/bolsa adiquirido(a)/pago(a) não tenha sido o definido na memória de cálculo                                                                                                    |  |  |  |  |  |  |
| Quantidade: *          | forme a quantidade adquirida/paga no periodo (měs/ano) informado                                                                                                    |  |  |  |  |  |  |
| Valor Unitário (R\$):* | 455.21                                                                                                    |  |  |  |  |  |  |
|                        | Altere essa informação caso o valor do produto/serviço/bolsa adiquirido(a)/pago(a) no periodo (mês/ano) informado não tenha sido igual ao definido na memória de cálculo                                                                                                    |  |  |  |  |  |  |
| Observação:            | GRU ÚNICA DE VALORES EXCEDENTES DE INVESTIMENTO R\$ 455.21<br>ESCREVA AQUI O VALOR TOTAL PAGO PELA GRU DESTA NATUREZA. CASO SEJA O<br>MESMO VALOR EXCEDENTE DESTE ITEM REPITA-O<br>EX.: GRU ÚNICA DE VALORES EXCEDENTES DE INVESTIMENTO R\$455,21<br>Insira alguma informação adicional referente à aquisição/pagamento do produto/serviço/bolsa caso ache necessário. |  |  |  |  |  |  |
| Nota Fiscal ou Cupom:  | Escolher arquivo GRU,pdf                                                                                                    |  |  |  |  |  |  |
| Cotação de Preços:     | Escolher arquivo Nenhum arquselecionado<br>Envie um arquivo ZIP contendo as três propostas de cotação de preços deste item.                                                                                                    |  |  |  |  |  |  |

# REGISTRAR COMPRAS NO SUAP GRU DE INVESTIMENTO

| Ações | Ano                                                                              | Mês                                               | Descrição                                               |                                         | Observação                                                                | Observação                                              |            |      |          | dade Valo          | or Unitário (R\$)   | Subtotal (R\$)  | Comprovante                           | Avaliação |
|-------|----------------------------------------------------------------------------------|---------------------------------------------------|---------------------------------------------------------|-----------------------------------------|---------------------------------------------------------------------------|---------------------------------------------------------|------------|------|----------|--------------------|---------------------|-----------------|---------------------------------------|-----------|
| СÎ    | 2019                                                                             | 3                                                 | GRU DE INVESTIMENTO                                     |                                         | GRU ÚNICA DE VALORES EXCED                                                | ENTES DE INVESTIMENTO R\$ 455,21                        |            |      | 1        |                    | 455,21              | 455,21          | Nota Fiscal / Cupom                   |           |
| CÎ    | 2019                                                                             | 3                                                 | TERMO DE DOAÇÃO - INVESTIMENTO                          |                                         | TERMO DE DOAÇÃO PARA CÂM                                                  | ERA CANON DIGITAL PROFISSIONAL REBI                     | EL TÓ      |      | 1        |                    | 0,00                | 0,00            | Nota Fiscal / Cupom                   |           |
| ß     | 2019                                                                             | 3                                                 | CÂMERA CANON DIGITAL PROFISSIONA                        | L REBEL Tó                              | -                                                                         |                                                         |            |      | 1        |                    | 2.044,79            | 2.044,79        | Nota Fiscal / Cupom Cotação de Preços |           |
| Adici | onar                                                                             | Gas                                               | to                                                      |                                         |                                                                           |                                                         |            |      |          |                    |                     |                 |                                       |           |
|       | Ano:* 2019 ▼                                                                     |                                                   |                                                         |                                         |                                                                           |                                                         |            |      |          |                    |                     |                 |                                       |           |
|       |                                                                                  | Mês: *                                            | 3 🔻                                                     |                                         |                                                                           |                                                         |            |      |          |                    | _                   |                 |                                       |           |
|       | Descr                                                                            | rição: *                                          | Câmera Fotográfica DSLR: resolução 18/                  | Dados do Proj                           | eto 🔮 Dados do Edital 🔮                                                   | Equipe 🖉 Metas/Objetivos                                | Específico | s 2  | Plano de | Aplicação (        | Plano de l          | Desembolso 3    |                                       |           |
|       |                                                                                  |                                                   |                                                         | Anexos (                                | Cálculo da Pontuação 29                                                   |                                                         |            |      |          |                    |                     |                 |                                       |           |
|       |                                                                                  |                                                   | -                                                       |                                         |                                                                           |                                                         |            |      |          |                    |                     |                 | _                                     |           |
|       |                                                                                  |                                                   |                                                         | <ul> <li>Plano de Desembolso</li> </ul> |                                                                           |                                                         |            |      |          |                    |                     |                 |                                       |           |
|       |                                                                                  |                                                   | Altere essa Informação caso o produto/servi-            |                                         |                                                                           |                                                         |            |      |          |                    |                     | Adicionar ite   | em                                    |           |
|       | Quantio                                                                          | dade: *                                           | 1                                                       |                                         |                                                                           |                                                         |            |      |          |                    |                     |                 |                                       |           |
|       |                                                                                  |                                                   | Informe a quantidade adquirida/paga no per              | Ações M                                 | lemória de Cálculo                                                        |                                                         | Ano        | Mês  | Valor    | Valor<br>Executado | Valor<br>Disponível | Opções          |                                       |           |
| Valo  | r Unitário                                                                       | (R\$): *                                          | 2.500,0<br>Altere essa informação caso o valor do produ | ර 🖬 🖁                                   | 39020 - Auxílio Financeiro a Pesqui<br>otográfica DSLR: 1 bolsa impermeáv | sadores - Acessórios para câmera<br>el e 1 alça 100 cm. | 2019       | 3    | 200,00   | 159,90             | 40,10               | Gerenciar Gasto |                                       |           |
|       | Obser                                                                            | rvação:                                           |                                                         | ് 🖬 3                                   | 39020 - Auxílio Financeiro a Pesqui                                       | sadores - Cartão de Memória 32GB                        | 2019       | 3    | 120,00   | 111,80             | 8,20                | Gerenciar Gasto |                                       |           |
|       |                                                                                  |                                                   |                                                         | ଓ 🛍 🔓                                   | 43020 - Auxílio Financeiro a Pesqui<br>esolução 18MP e zoom óptico 20x    | sadores - Câmera Fotográfica DSLR:                      | 2019       | 3    | 2.500,00 | 2.500,00           | 0,00                | Gerenciar Gasto |                                       |           |
|       |                                                                                  |                                                   |                                                         |                                         |                                                                           |                                                         |            |      |          |                    |                     |                 |                                       |           |
|       |                                                                                  |                                                   |                                                         |                                         |                                                                           |                                                         | _          |      |          |                    |                     |                 | _                                     |           |
|       |                                                                                  |                                                   | insira alguma informação adicional referente à aq       | ulsição/pagamento o                     | lo produto/serviço/bolsa caso ache necessário                             |                                                         | APC        | ós o | REGIS    | TRO E E            | ENVIO DO            |                 |                                       |           |
| Nota  | Fiscal ou C                                                                      | ou Cupom: Escolher arquivo Nenhum arquselecionado |                                                         |                                         |                                                                           |                                                         | COI        | MPR  | OVANT    | E DE P/            | AGAMEN              | to de gr        | U                                     |           |
| Co    | Cotação de Preços: Escolher arquivo Nenhum arquselecionado                       |                                                   |                                                         |                                         | O VALOR DISPONIVEL PARA AQUELE ITEM<br>DEVE REGISTRAR <b>ZERO</b>         |                                                         |            |      |          |                    |                     |                 |                                       |           |
|       | Envie um arquivo ZIP contendo as três propostas de cotação de preços deste Item. |                                                   |                                                         |                                         |                                                                           |                                                         |            |      |          |                    |                     |                 |                                       |           |

### **GRU** DE CUSTEIO

Início » Meus Projetos » Projeto de Pesquisa » Projeto de Pesquisa » Gastos Registrados

#### **Gastos Registrados**

Retornar ao Projeto

| Ações | Ano  | Mês | Descrição              | Observação | Quantidade | Valor Unitário (R\$) | Subtotal (R\$) | Comprovante                           | Avaliação |
|-------|------|-----|------------------------|------------|------------|----------------------|----------------|---------------------------------------|-----------|
| C 単   | 2019 | 3   | Cartão de Memória 32GB | -          | 2          | 55,90                | 111,80         | Nota Fiscal / Cupom Cotação de Preços |           |

#### Adicionar Gasto

| Ano:*                   | 2019 •                                                                                                    |  |  |  |  |  |  |  |
|-------------------------|----------------------------------------------------------------------------------------------------|--|--|--|--|--|--|--|
| Mês:*                   | 3 •                                                                                                    |  |  |  |  |  |  |  |
| Descrição:*             | CRU DE CUSTEIO                                                                                                    |  |  |  |  |  |  |  |
|                         | ESCREVA AQUI A DESCRIÇÃO DO DOCUMENTO QUE ESTÁ SENDO ANEXADO                                                                 |  |  |  |  |  |  |  |
|                         | EX.: GRU DE CUSTEIO                                                                                                    |  |  |  |  |  |  |  |
|                         | Altere essa informação caso o produto/serviço/bolsa adiquirido(a)/pago(a) não tenha sido o definido na memória de cálculo    |  |  |  |  |  |  |  |
| Quantidade: *           | 1         INSIRA O VALOR EXCEDENTE PARA ESTE ITEM COMO CONSTA NO PLANO DE DESEMBOLSO                                         |  |  |  |  |  |  |  |
| Valor Unitário (R\$): * | 8.20 Altere essa informação caso o valor do produto/serviço/bolsa adiquiri                                                   |  |  |  |  |  |  |  |
| Observação:             | GRU UNICA DE CUSTEIO COM VALOR TOTAL DEVOLVIDO - R\$48,30                                                                    |  |  |  |  |  |  |  |
|                         | ESCREVA AQUI O VALOR TOTAL PAGO PELA GRU DESTA NATUREZA, CASO SEIA O                                                         |  |  |  |  |  |  |  |
|                         | MESMO VALOR EXCEDENTE DESTE ITEM REPITA-O                                                                                    |  |  |  |  |  |  |  |
|                         | EX : GRU ÚNICA DE VALORES EXCEDENTES DE CUSTEIO RS 48 30                                                                     |  |  |  |  |  |  |  |
|                         | EX.: ONO OMICA DE VALONES EXCEDENTES DE COSTEIO NO 40,50                                                                     |  |  |  |  |  |  |  |
|                         | Insira alguma informação adicional referente à aquisição/pagamento do produto/serviço/bolsa caso ache necessário.            |  |  |  |  |  |  |  |
| Nota Fiscal ou Cupom:   | Escolher arquivo GRU JPG ANEXAR COMPROVANTE DE PAGAMENTO DE GRU EM FORMATO PDF                                               |  |  |  |  |  |  |  |
| Cotação de Preços:      | Escolher arquivo Nenhum arqu selecionado<br>Envie um arquivo ZIP contendo as três propostas de cotação de preços deste ítem. |  |  |  |  |  |  |  |

## REGISTRAR COMPRAS NO SUAP GRU DE CUSTEIO

#### **Gastos Registrados**

Retornar ao Projeto

|                                                                                | •                          |                   |                                   |                                                                                                    |                                                                                                    |                                                                                                    |      |                    |               |                    |                |                    |                    |                      |           |
|--------------------------------------------------------------------------------|----------------------------|-------------------|-----------------------------------|----------------------------------------------------------------------------------------------------|----------------------------------------------------------------------------------------------------|----------------------------------------------------------------------------------------------------|------|--------------------|---------------|--------------------|----------------|--------------------|--------------------|----------------------|-----------|
| Ações                                                                          | Ano                        | Mês               | Descrição                         | Observação                                                                                                    |                                                                                                    |                                                                                                    | Qu   | antidade           | Va            | lor Unitário (R\$) |                | Subtotal (R\$)     | Comprovante        |                      | Avaliação |
| CÎ                                                                             | 2019                       | 3                 | GRU DE CUSTEIO                    |                                                                                                    | GRU UNICA DE CUSTEIO COM VALOR TOTAL DEVOLVIDO - R\$271,70         1         8,20         8,20         Nota Fiscal / 0 |                                                                                                    |      | Nota Fiscal / Cupo | m             |                    |                |                    |                    |                      |           |
| CÎ                                                                             | 2019                       | 3                 | Cartão de Memória 32GB            |                                                                                                    |                                                                                                    |                                                                                                    | 2    |                    |               |                    | 55,90          | 111,80             | Nota Fiscal / Cupo | om Cotação de Preços |           |
| Adicio                                                                         | nar Ga                     | sto               |                                   |                                                                                                    |                                                                                                    |                                                                                                    |      |                    |               |                    |                |                    |                    |                      |           |
|                                                                                | Ano:* 2019 V               |                   |                                   |                                                                                                    |                                                                                                    |                                                                                                    |      |                    |               |                    |                |                    |                    |                      |           |
|                                                                                | Mês:* 3 V                  |                   |                                   |                                                                                                    |                                                                                                    |                                                                                                    |      |                    |               |                    |                |                    |                    |                      |           |
|                                                                                | Descrição:                 | GE                | U DE CUSTEIO                      | Dados do Projeto 🔍 Dados do Edital 🔍 Equipe 🔍 Metas/Objetivos Específicos 2 Plano de Aplicação 🔍 Plano de Desembolso 3 |                                                                                                    |                                                                                                    |      |                    |               |                    |                |                    |                    |                      |           |
|                                                                                |                            |                   |                                   | Anex                                                                                                    | os Cálculo da                                                                                                    | a Pontuação 29                                                                                              |      |                    |               |                    |                |                    |                    |                      |           |
|                                                                                |                            |                   |                                   |                                                                                                    |                                                                                                    |                                                                                                    |      |                    |               |                    |                |                    |                    |                      |           |
|                                                                                |                            |                   |                                   | <ul> <li>Pla</li> </ul>                                                                                                | no de Desem                                                                                                    | bolso                                                                                                    |      |                    |               |                    |                |                    |                    |                      |           |
|                                                                                |                            | Alter             | e esse informação caso o produito |                                                                                                    |                                                                                                    |                                                                                                    |      |                    |               |                    |                | Adic               | onar Item          |                      |           |
| (                                                                              | Duantidade:                | *                 | e essa mormação caso o producor   |                                                                                                    |                                                                                                    |                                                                                                    |      |                    |               |                    |                |                    |                    |                      |           |
|                                                                                |                            | 1<br>Info         | me a quantidade adquirida/paga n  | Aç                                                                                                    | oes Memória                                                                                                    | de Cálculo                                                                                                  | Ano  | Mês                | Valor         | Valor<br>Executado | Valor<br>Dispo | r<br>onível Opções |                    |                      |           |
| Valor U                                                                        | nitário (R\$):             | * 8,2             | 0                                 | G                                                                                                    | fotográfica                                                                                                    | Auxilio Financeiro a Pesquisadores - Acessórios para câmera<br>a DSLR: 1 bolsa impermeável e 1 alça 100 cm. | 2019 | 3                  | 200,00        | 159,90             |                | 40,10 Gerenda      | ar Gasto           |                      |           |
|                                                                                | Observação                 | o: GRU UNICA DE C | UNICA DE CUSTEIO COM VA           | G                                                                                                    | 339020-/                                                                                                    | Auxilio Financeiro a Pesquisadores - Cartão de Memória 32GB                                                 | 2019 | 3                  | 120,00        | 120,00             | C              | 0,00 Gerenda       | ar Gasto           |                      |           |
|                                                                                |                            |                   |                                   | G                                                                                                    | 1443020 - /<br>resolução                                                                                               | Auxílio Financeiro a Pesquisadores - Câmera Fotográfica DSLR:<br>18MP e zoom óptico 20x                     | 2019 | 3                  | 2.500,00      | 2.500,00           |                | 0,00 Gerenda       | ar Gasto           |                      |           |
|                                                                                |                            |                   |                                   |                                                                                                    |                                                                                                    |                                                                                                    |      |                    |               |                    |                |                    |                    |                      |           |
|                                                                                |                            |                   |                                   |                                                                                                    |                                                                                                    |                                                                                                    |      |                    |               |                    |                |                    |                    |                      |           |
|                                                                                |                            | Instr             |                                   |                                                                                                    |                                                                                                    |                                                                                                    |      |                    |               |                    |                |                    |                    |                      |           |
| Nota Fiso                                                                      | APUS U REGISTRU E ENVIU DU |                   |                                   |                                                                                                    |                                                                                                    |                                                                                                    |      |                    |               |                    |                |                    |                    |                      |           |
|                                                                                |                            |                   | sconer arquivo j orko.put         |                                                                                                    |                                                                                                    |                                                                                                    |      |                    | אטא<br>זיח פר |                    | АЫА<br>ПАЛ     |                    |                    |                      |           |
| Cotação de Preços: Escolher arguivo Nenhum arguselecionado DEVE REGISTRAR ZERO |                            |                   |                                   |                                                                                                    |                                                                                                    |                                                                                                    |      |                    |               |                    |                |                    |                    |                      |           |

# FINALIZAÇÃO DA PRESTAÇÃO DE CONTAS

| Dados do Projeto | • | Dados do Edital | 0 | Equipe 🥑 | Met |
|------------------|---|-----------------|---|----------|-----|

Metas/Objetivos Específicos 2 Plano de Aplicação

Plano de Desembolso 3

Cálculo da Pontuação 29

#### Plano de Desembolso

| Ações | Memória de Cálculo                                                                                                    | Ano  | Mês | Valor    | Valor Executado | Valor Disponível | Opções          |
|-------|----------------------------------------------------------------------------------------------------|------|-----|----------|-----------------|------------------|-----------------|
| 6 1   | 339020 - Auxilio Financeiro a Pesquisadores - Acessórios para cámera fotográfica DSLR: 1 bolsa impermeável e 1 alça 100 cm. | 2019 | 3   | 200,00   | 200,00          | 0,00             | Gerenciar Gasto |
| 6 1   | 339020 - Auxilio Financeiro a Pesquisadores - Cartão de Memória 32GB                                                        | 2019 | 3   | 120,00   | 120,00          | 0,00             | Gerenciar Gasto |
| 6 Î   | 443020 - Auxilio Financeiro a Pesquisadores - Câmera Fotográfica DSLR: resolução 18MP e zoom óptico 20x                     | 2019 | 3   | 2.500,00 | 2.500,00        | 0,00             | Gerenciar Gasto |

Anexos

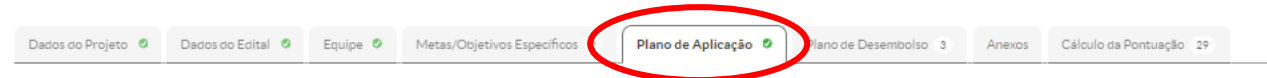

### VALOR DISPONÍVEL DEVE SER ZERO PARA PRESTAÇÃO DE CONTAS SER CONSIDERADA COMO FINALIZADA.

#### Demonstrativo do Plano de Aplicação/Memória de Cálculo e Desembolso

|                                             | Volas Passanda, 5 m l  |                                        | Previsão                                  | Execução                            |                                |                                 |
|---------------------------------------------|------------------------|----------------------------------------|-------------------------------------------|-------------------------------------|--------------------------------|---------------------------------|
| Elemento de Despesa                         | Valor Reservado Edital | Valor Planejado Memória de Cálculo (A) | Valor Distribuído Plano de Desembolso (B) | Valor Disponível Planejamento (A-B) | Valor Executado Desembolso (C) | Valor Disponível Execução (B-C) |
| 339020 - Auxílio Financeiro a Pesquisadores | 2.000,00               | 320,00                                 | 320,00                                    | 0,00                                | 320,00                         | 0,00                            |
| 443020 - Auxílio Financeiro a Pesquisadores | 3.000,00               | 2.500,00                               | 2.500,00                                  | 0,00                                | 2.500,00                       | 0,00                            |

Memória de Cálculo

#### Adicionar Memória de Cálculo

. Adicionar Iten

#### Legenda: Memória de Cálculo sem Desembolso cadastrado.

| Ações | Despesa                                     | Descrição                                                                     | Unidade de Medida | Quantidade | Valor Unitário (R\$) | Total Orçado (R\$) | Total Executado (R\$) |
|-------|---------------------------------------------|-------------------------------------------------------------------------------|-------------------|------------|----------------------|--------------------|-----------------------|
| C 🗊   | 339020 - Auxílio Financeiro a Pesquisadores | Cartão de Memória 32GB                                                        | unidade           | 2          | 60,00                | 120,00             | 120,00                |
| C 🗊   | 339020 - Auxílio Financeiro a Pesquisadores | Acessórios para câmera fotográfica DSLR: 1 bolsa impermeável e 1 alça 100 cm. | unidade           | 1          | 200,00               | 200,00             | 200,00                |
| C 🗊   | 443020 - Auxílio Financeiro a Pesquisadores | Câmera Fotográfica DSLR: resolução 18MP e zoom óptico 20x                     | unidade           | 1          | 2.500,00             | 2.500,00           | 2.500,00              |

PARA MAIS INFORMAÇÕES ENTRE EM CONTATO propesp@ifsul.edu.br

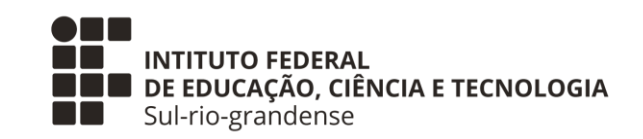

# **PROPESP – PRÓ-REITORIA DE PESQUISA, INOVAÇÃO E PÓS-GRADUAÇÃO** COADPES – COORDENADORIA ADMINISTRATIVA DA PROPESP

MARÇO 2020